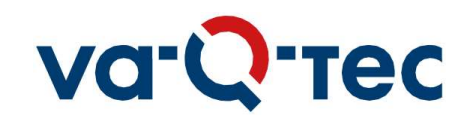

# **Receipt & Return handling instructions**

**ATTENTION!** Please read the enclosed instructions or scan the QR code to view the explanatory video!

**ACHTUNG!** Bitte lesen Sie die beiliegende Anleitung oder scannen Sie den QR Code um das Erklärvideo anzusehen!

iATENCIÓN! Por favor, lea las instrucciones adjuntas o escanee el codigo QR para ver el video explicative!

**ATTENTION ! Veuillez lire les instructions ci-jointes** ou scanner le code QR pour visionner la video explicative!

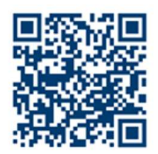

www.va-qtec.com/en/returnhandling-instruction

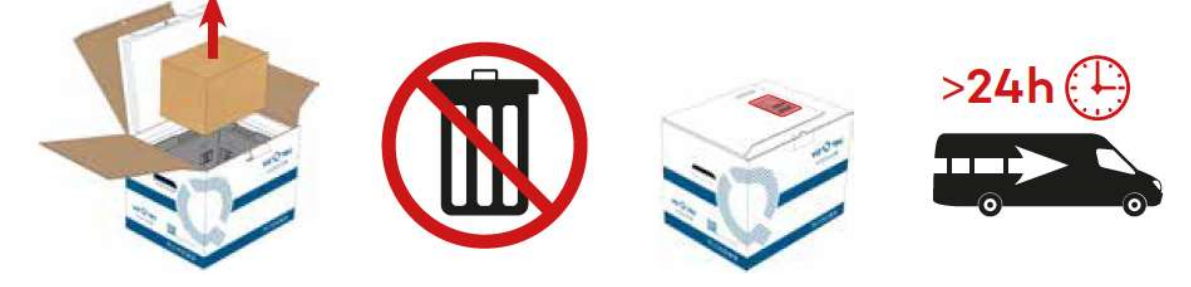

#### Please contact in case of questions on:

Shipper and returns of shipper Data logger: Any other topics with the shipment: Tel +49 931 35942 – 1611 TempChainDE@va-Q-tec.com support@controlant.com (currently no phone support) Your Roche CRA or study contact

## **Receipt instructions**

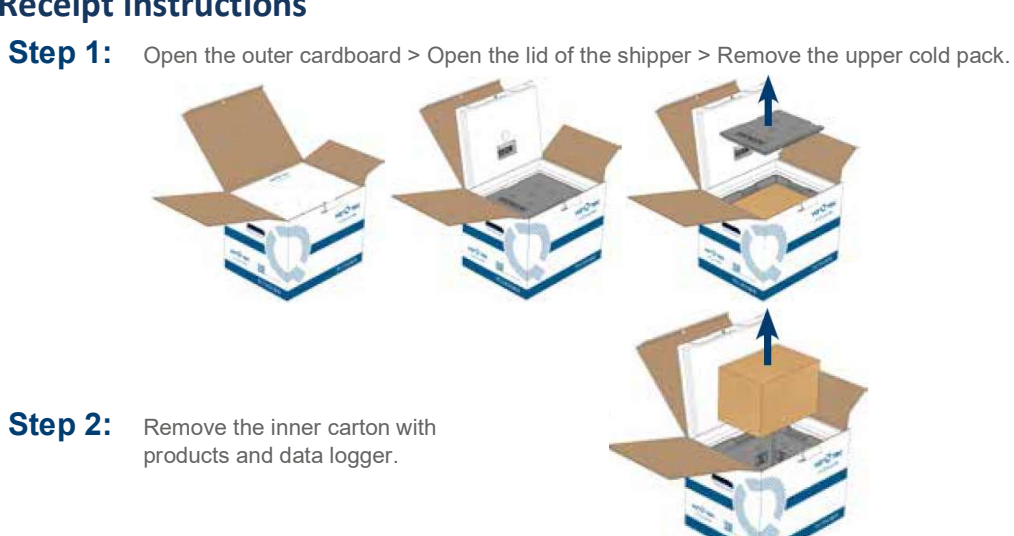

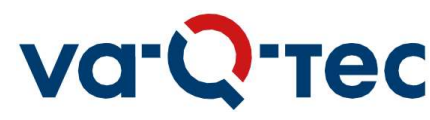

**Step 3:** Take the data logger out of the inner carton. Document the time and date of shipment receipt on the Delivery Note/Consignment Request. Transfer the IPs to the pharmacy-controlled temp unit matching the label requirements of the product.

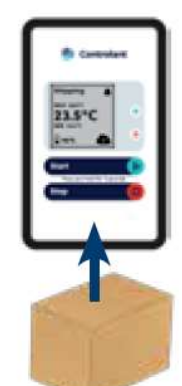

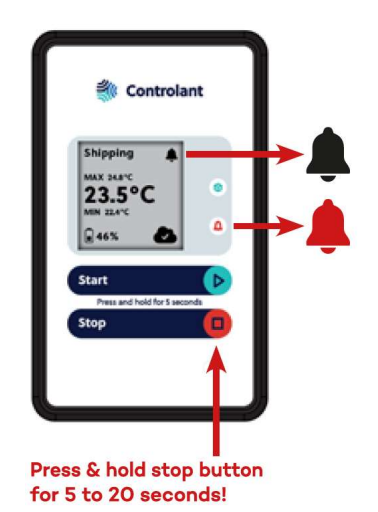

Press and hold the stop button for at least 5 and not longer than 20 seconds until the blue indicator lights up briefly and the top line of display status changes from Shipping to Stopping and then Stopped.

If the cloud icon is crossed out, the logger has no connection to upload the temperature recording and the stopping date and time of the logger. Wait a couple of minutes, move the logger near a window and check on the logger status to see if it shows Stopped status and a cloud icon has a check mark. If the issue persists, contact the support at support@controlant.com.

If the red alarm light is blinking every 5 seconds, a temperature excursion has occurred. After stopping the device, quarantine the IMP/investigational product physically in your site storage unit and in IxRS, and then contact your Roche CRA/Monitor/ Representative for guidance.

For temperature report download, scan the QR code on the page 2 of the delivery note or go to <u>https://roche-</u>

clinical.reports.controlant.com.

Archive the temperature report and shipping documents in your investigator site file (ISF) [or Pharmacy Site File (PSF) if used].

If no temperature alert occurred, transfer to the site/pharmacy controlled temp unit as per IMP label condition. Record the shipment receipt in the IxRS as applicable.

If upon downloading the temperature record there are no temperature excursions noted and the quality of the IP is listed as "Released" on the downloaded temperature report, record the shipment in IxRS (as applicable) and transfer it to your local controlled temperature controlled unit as per IP label conditions.

## **Return instructions for logger and shipper**

Step 4:

4: After stopping the logger, place the logger inside the protective pouch, remove tape and seal, and place the pouch back into the shipper. Place all cold packs into the shipper.

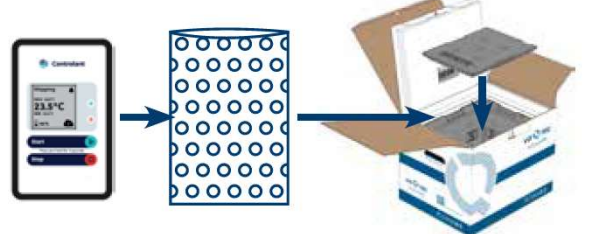

Please do not return any IMP/investigational product with any returning shipper. Please consult with your CRA on returning IMP/investigational product.

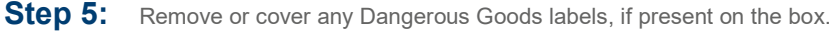

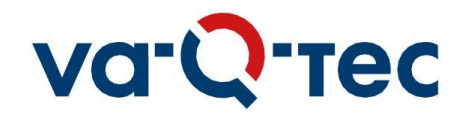

**Step 6:** Close the lid of the shipper > Fold flaps in following order:

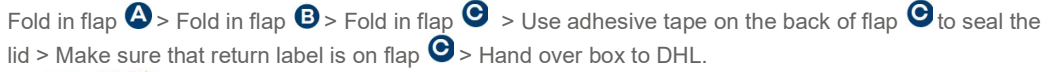

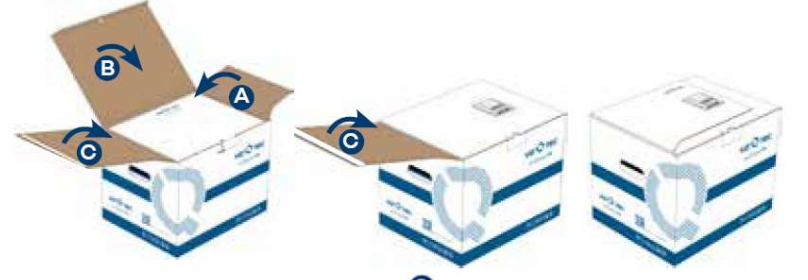

- **Step 7:** Check that return label is visible on flap **O** on the outside of the shipper and shows va-Q-tec Würzburg as the return address.
- **Step 8:** Hand-over shipper to DHL Express as previously scheduled on DHL Express portal "EPP". Please refer to the site user guide for country specific return processes.

#### Step 9: If the logger has not been stopped timely:

**Scenario 1:** A logger has not been stopped when the shipment was received and recorded a "false temp deviation" as it was left on the table while the IMP/investigational product was timely placed in the required temperature conditions.

#### **Required actions:**

- Contact your CRA immediately and explain the time inconsistency between the time and date of logger stop and the time and date the IMP/ investigational product was transferred to the pharmacycontrolled temp unit.
- Attach the completed delivery note showing the date and time was transferred to the pharmacycontrolled temp unit.
- Quarantine in IxRS and physically at your site the IMP/ investigational product.
- Do not use IMP/ investigational medicinal product until a confirmation is received from your CRA/Roche/Genentech study contact that is suitable for use.
- File this correspondence in your pharmacy site file or ISF
- Scenario 2: A logger has not been stopped and sent back with the shipper box. Required actions:
- Notify immediately your CRA or your Roche/Genentech study contact and explain the situation.
- Attach the completed delivery note showing the date and time the IMP/ investigational product was transferred to the pharmacy-controlled temp unit.
- Quarantine in IxRS and physically at your site the IMP/investigational product.
- Do not use IMP/investigational medicinal product until a confirmation is received from your CRA or your Roche/Genentech study contact that the IMP is suitable for use.
- File this correspondence in your pharmacy site file or ISF.

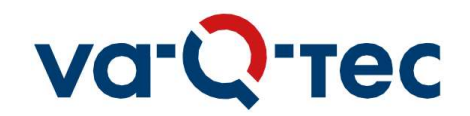

# Frequently asked questions (FAQ)

## FAQ on data loggers

| Question                            | Answer                                                                                                    |
|-------------------------------------|----------------------------------------------------------------------------------------------------|
| Is this a disposable logger?        | No, this is a multi-use logger and must be returned together with the shipper.<br>Refer to the instructions above.      |
| Who can I contact if I have any     | Please contact data logger provider Controlant at support@controlant.com                                                |
| questions on the data logger        | currently no phone support available.                                                                                   |
| How can I download the              | There are two options to download the temperature report:                                                               |
| temperature report?                 | 1. Scan the QR code on the delivery note/consignment request. This will open                                            |
|                                     | the report directly or                                                                                                  |
|                                     | 2. Go to https://roche-clinical.reports.controlant.com and enter site ID and                                            |
|                                     | consignment number, both found on the delivery note. Follow instructions on                                             |
|                                     | the web page.                                                                                                    |
| No temperature report available for | Your data logger did not stop properly. Please review Step 3 and check the                                              |
| your shipment on the Controlant     | logger screen (also please refer to the question below). If the issue persists,                                         |
| cloud. What do I need to do?        | contact the logger provider at support@controlant.com.                                                                  |
| How can I stop the data logger in   | Wait a couple of minutes or move the logger near a window and try again to stop                                         |
| case of a weak or non-existing      | the data logger.                                                                                                    |
| GSM signal?                         | If the issue persists, contact the logger provider at support@controlant.com.                                           |
| This icon is displayed 🖎.           |                                                                                                    |
| How can I return the data logger    | Please return the left behind data logger in the next returning shipper for you're                                      |
| after DHL already collected the     | your clinical side or send an email to <a href="mailto:support@controlant.com">support@controlant.com</a> . Add 'Manual |
| empty shipper?                      | logger return' and your Site ID from your last shipment as e-mail header. You will                                      |
|                                     | receive a pre-labelled and pre-paid pouch by mail in a couple of days with return                                       |
|                                     | instructions.                                                                                                    |

### **FAQs on shippers**

| Question                                | Answer                                                                              |
|-----------------------------------------|-------------------------------------------------------------------------------------|
| Who to contact if I have any            | Please contact va-Q-tec directly for any further support on shippers:               |
| questions about the shipper or the      | Tel. +49 931 35942 – 1611 or email toTempChainDE@va-Q-tec.com                       |
| return process?                         |                                                                                     |
| Is this a disposable shipper?           | No. It is a multi-use shipper box, which needs to be returned back to the service   |
|                                         | partner va-Q-tec for refurbishment.                                                 |
| When will the empty shipper be          | The pick-up will be on the next working day after delivery.                         |
| picked-up?                              |                                                                                     |
| Who organizes pick-up and               | Pick-up will be initiated automatically by va-Q-tec. Each shipper is already pre    |
| shipping documents?                     | labeled with return shipping documents.                                             |
|                                         | Please follow the return instructions on the inside flap of the outer carton.       |
| which components belong to the shipper? | There are 6 cold packs which must be all placed back and returned with the shipper. |
| Can I return products or other          | No. The shipper does not return to the shipping depot. It goes directly to the      |
| materials in a returning shipper?       | service partner va-Q-tec for refurbishment.                                         |
|                                         | Do not return the IMP/investigational product with the shippers.                    |
| How can I order the pick-up of the      | After unloading of the shipper box, please send an email to TempChainDE@va-         |
| returning shipper box on the day of     | Q-tec.com with the following email header: "Same day pick-up of returning           |
| delivery?                               | shipper box" and include the following information:                                 |
|                                         | - Full address of the clinical site                                                 |
|                                         | - Name, phone and email address of contact person                                   |
|                                         | - Attach picture of the shipment label on the flap of the box                       |
|                                         | - AVVD Hullipel                                                                     |
|                                         | In pick-up is ordered at va-Q-tec prior 12.00 CET the chance for same day pick-     |
| How can I change the nick up            | After unloading of the shipper box, please send an email to TempChainDE@va          |
| location of the returning shipper       | Otec com with the following email header: "Changed nick-up location for             |
| hox?                                    | returning shipper box" and include the following information:                       |
| DOX:                                    | - Full address of the clinical site                                                 |
|                                         | - Name, phone and email address of contact person                                   |
|                                         | - Attach picture of the shipment label on the flap of the box                       |
|                                         | - AWB number                                                                        |
|                                         | The changed pick-up location must be requested prior 16:00 CET as otherwise         |
|                                         | the delivery location will be used as default pick-up location.                     |
|                                         |                                                                                     |